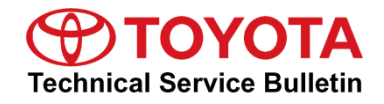

Service Category Brake

| Section Br | ake Control/Dynamic Control System | Market USA | Toyota Supports |
|------------|------------------------------------|------------|-----------------|
|------------|------------------------------------|------------|-----------------|

#### Applicability

| YEAR(S)     | MODEL(S) | ADDITIONAL INFORMATION                                                   |
|-------------|----------|--------------------------------------------------------------------------|
| 2019 - 2020 | Avalon   | VDS(s): AZ1FB, BZ1FB, CZ1FB, DZ1FB,<br>EZ1FB, FZ1FB, GZ1FB, HZ1FB, JZ1FB |

#### Introduction

Some 2019 – 2020 model year Avalon vehicles may exhibit a Parking Brake Malfunction or Cruise Control Malfunction warning message on the MID (multi-information display) with Diagnostic Trouble Code (DTC) C13B0 (Electric Parking Brake ECU Malfunction) present. Follow the Repair Procedure in this bulletin to address this condition.

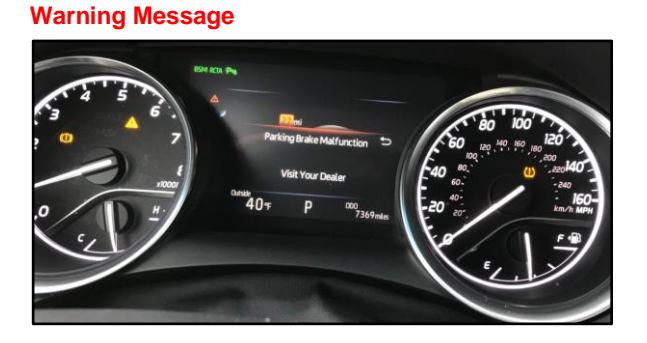

Figure 1. Parking Brake Malfunction

#### Figure 2. Cruise Control Malfunction Warning Message

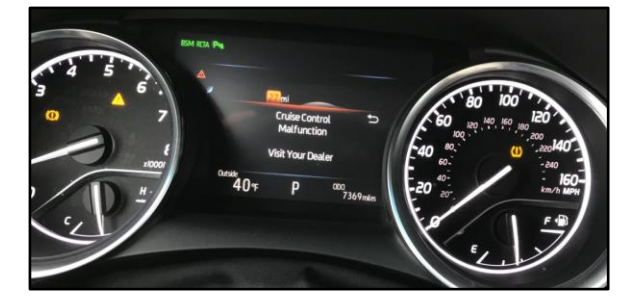

## NOTE

This Service Bulletin ONLY applies to 2019 – 2020 model year Avalon vehicles equipped with Electronic Parking Brakes.

## Warranty Information

| OP CODE | DESCRIPTION                     |     | OFP                                                      | T1 | T2 |
|---------|---------------------------------|-----|----------------------------------------------------------|----|----|
| BR1913  | Reprogram Skid Control Computer | 0.8 | 44050-07150<br>44050-07160<br>44050-07170<br>44050-07200 | 8C | 99 |

#### **APPLICABLE WARRANTY**

- This repair is covered under the Toyota Basic Warranty. This warranty is in effect for 36 months or 36,000 miles, whichever occurs first, from the vehicle's in-service date.
- Warranty application is limited to occurrence of the specified condition described in this bulletin.

#### **Parts Information**

| PART NUMBER |             |                                 | OTY |
|-------------|-------------|---------------------------------|-----|
| PREVIOUS    | NEW         | - PART NAME                     |     |
| 89541-07170 | 89541-07171 |                                 |     |
| 89541-07210 | 89541-07211 | Clife Control Computer          |     |
| 89541-07180 | 89541-07181 | Skid Control Computer           | _   |
| 89541-07220 | 89541-07221 |                                 |     |
| 00451-0     | 0001-LBL    | Authorized Modifications Labels | 1   |

#### NOTE

- The skid control ECU should NOT be replaced as part of the Repair Procedure.
- Authorized Modifications Labels may be ordered in packages of 25 from the Materials Distribution Center (MDC) through *Dealer Daily Parts Dealer Support Materials Orders*.

#### **Required Tools & Equipment**

| REQUIRED EQUIPMENT            | SUPPLIER | PART NUMBER  | QTY |
|-------------------------------|----------|--------------|-----|
| Techstream ADVI*              |          | TSADVUNIT    |     |
| Techstream 2.0                | ADE      | TS2UNIT      | - 1 |
| Techstream Lite               |          | TSLITEPDLR01 |     |
| Techstream Lite (Green Cable) |          | TSLP2DLR01   |     |

\*Essential SST.

## **Required Tools & Equipment (continued)**

## NOTE

- Only ONE of the Techstream units listed above is required.
- Software version 14.30.022 or later is required.
- Additional Techstream units may be ordered by calling Approved Dealer Equipment (ADE) at 1-800-368-6787.
- Use Techstream or an approved J2534 interface to perform flash reprogramming updates. Visit <u>techinfo.toyota.com</u> for more information regarding J2534 reprogramming.

| SPECIAL SERVICE TOOLS (SST) | PART NUMBER | QTY |
|-----------------------------|-------------|-----|
| Battery Diagnostic Tool*    | DCA-8000P T | 1   |

\*Essential SST.

## NOTE

Additional SSTs may be ordered by calling 1-800-933-8335.

## Calibration Information

| MODEL  | ECU                   | CALIBRATION ID |            |  |
|--------|-----------------------|----------------|------------|--|
| MODEL  |                       | PREVIOUS       | NEW        |  |
|        |                       | F152607140     | F152607141 |  |
| Avalon | Skid Control Computer | F152607150     | F152607151 |  |
|        |                       | F152607160     | F152607161 |  |
|        |                       | F152607170     | F152607171 |  |

#### Repair Procedure

1. Confirm the condition exists.

Does the vehicle exhibit a Parking Brake Malfunction or Cruise Control Malfunction message on the MID with DTC C13B0 present?

- **YES** Continue to step 2.
- NO This bulletin does NOT apply. Continue diagnosis using the applicable Repair Manual.

## **Repair Procedure (continued)**

- 2. Does the Parking Brake Malfunction or Cruise Control Malfunction message go away (at least temporarily) after shutting off and restarting the vehicle?
  - YES Continue to step 3.
  - NO This bulletin does NOT apply. Continue diagnosis using the applicable Repair Manual.
- 3. Use Techstream to confirm if the skid control ECU calibration has been updated and check for the Authorized Modifications Label affixed to the vehicle in the location shown below.

Is the calibration ID listed in Techstream and on the label the latest skid control ECU calibration?

- YES This bulletin does NOT apply. Continue diagnosis using the applicable Repair Manual.
- NO Continue to step 4.

#### Figure 3. Location of Authorized Modifications Label on 2019 – 2020 Avalon

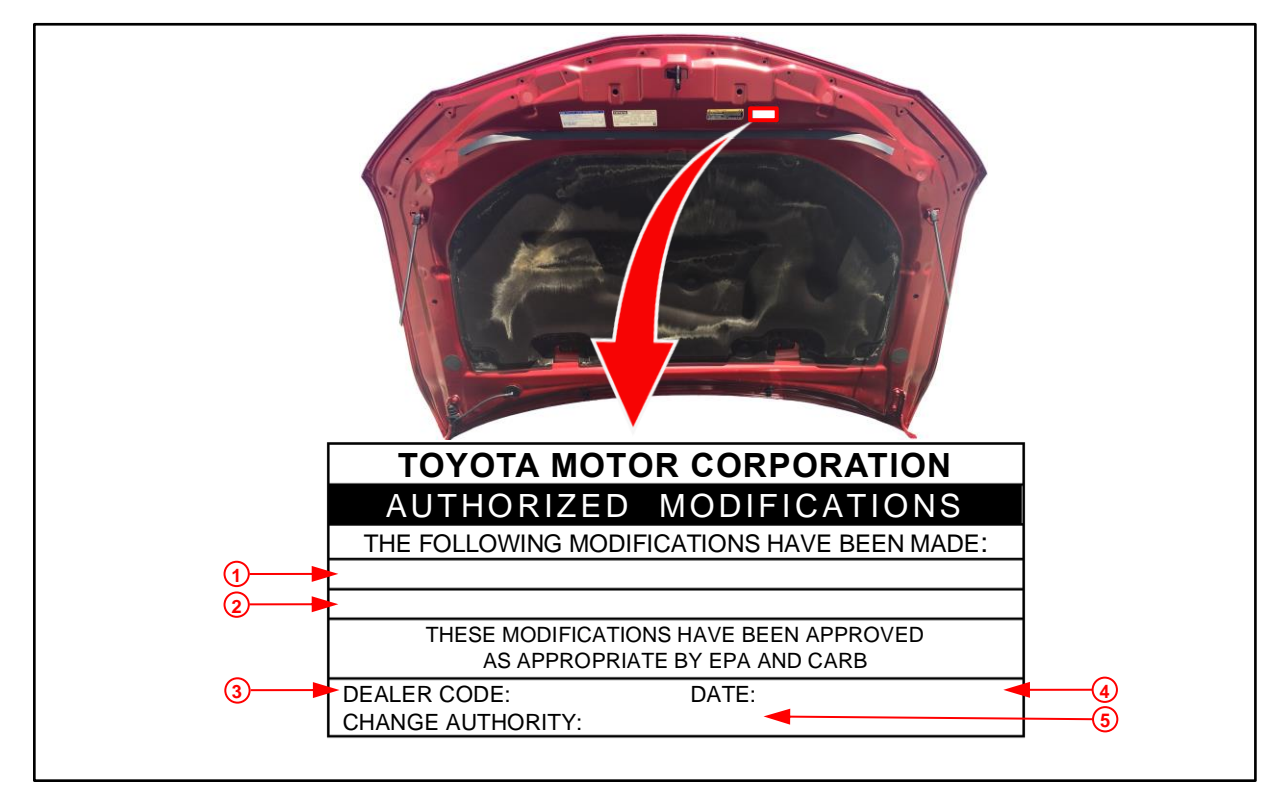

| 1 | Replacement ECM (PCM) Part Number<br>(e.g., 89541-07170) |
|---|----------------------------------------------------------|
| 2 | New Calibration ID (e.g., F152607141)                    |
| 3 | Dealer Code                                              |

| 4 | Date Completed |
|---|----------------|
| 5 | This SB Number |

## **Repair Procedure (continued)**

4. Flash reprogram the skid control ECU.

#### NOTE

- The battery diagnostic tool MUST be used in Power Supply Mode to maintain battery voltage at 13.5V while flash reprogramming the vehicle.
- For details on how to use the battery diagnostic station, refer to the <u>DCA-8000 Instruction</u> <u>Manual</u> located at *TIS – Diagnostics – Tools & Equipment – Battery Diagnostics.*

Follow the procedures outlined in Service Bulletin <u>T-SB-0134-16</u>, *Techstream ECU Flash Reprogramming Procedure*, and flash the skid control ECU with the NEW calibration file update.

- 5. Prepare and install the Authorized Modifications Label.
  - A. Using a permanent marker, enter the following information on the label:
    - ECM (PCM) part number [Refer to the Parts Information section for the NEW PART NUMBER]
    - Calibration ID(s) [Refer to the **Calibration Information** section for the **NEW CALIBRATION ID**]
    - Dealer Code
    - Repair Date
    - Change Authority [This bulletin number]
  - B. Install the Authorized Modifications Label onto the vehicle at the location shown in Figure 3. The Authorized Modifications Label is available through the MDC, P/N 00451-00001-LBL.
- 6. Test-drive the vehicle to confirm proper operation.